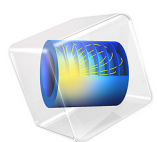

# Thermal Bridges in Building Construction — 2D Composite Structure

This model is licensed under the COMSOL Software License Agreement 6.0. All trademarks are the property of their respective owners. See www.comsol.com/trademarks.

# Introduction

The European standard EN ISO 10211:2007 for thermal bridges in building constructions provides four test cases — two 2D and two 3D — for validating a numerical method (Ref. 1). If the values obtained by a method conform to the results of all these four cases, the method is classified as a *three-dimensional steady-state high precision method*.

COMSOL Multiphysics successfully passes all the test cases described by the standard. This document presents an implementation of the second 2D model (Case 2).

The example studies the temperature distribution and heat flux through a twodimensional cross-section of an insulating wall. Table 1 and Table 2 compare the numerical results with the target solution provided by the standard.

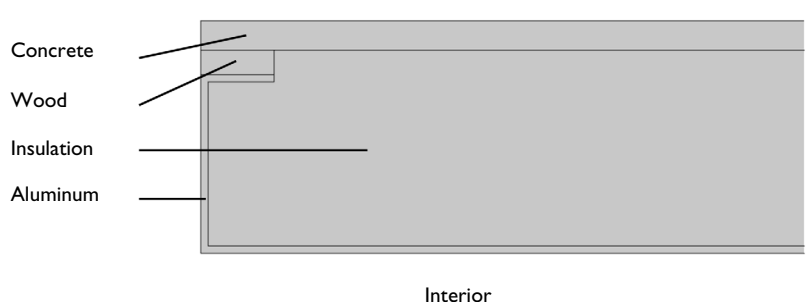

Exterior

Figure 1: Geometry and material distribution of ISO 10211:2007 test case 2.

# Model Definition

Figure 1 shows the geometry and material distribution. Four materials with distinct thermal conductivities are used in the structure: a concrete layer on the top side, an aluminum layer on the left and bottom sides, an insulation material layer occupying the largest space in the structure, and a wooden batten between the aluminum and concrete layers.

The left and right boundaries are thermally insulated. The top and bottom boundaries, corresponding to cold exterior and hot interior sides, are subject to convective heat flux. The exterior temperature is 0°C while interior temperature is 20°C. The ISO 10211:2007

standard specifies the values of the thermal resistance, R, which is related to the heat transfer coefficient, h, according to

$$h = \frac{1}{R}$$

# Results and Discussion

The temperature profile in Figure 2 shows the effects of the highly conductive aluminum layer on the left side.

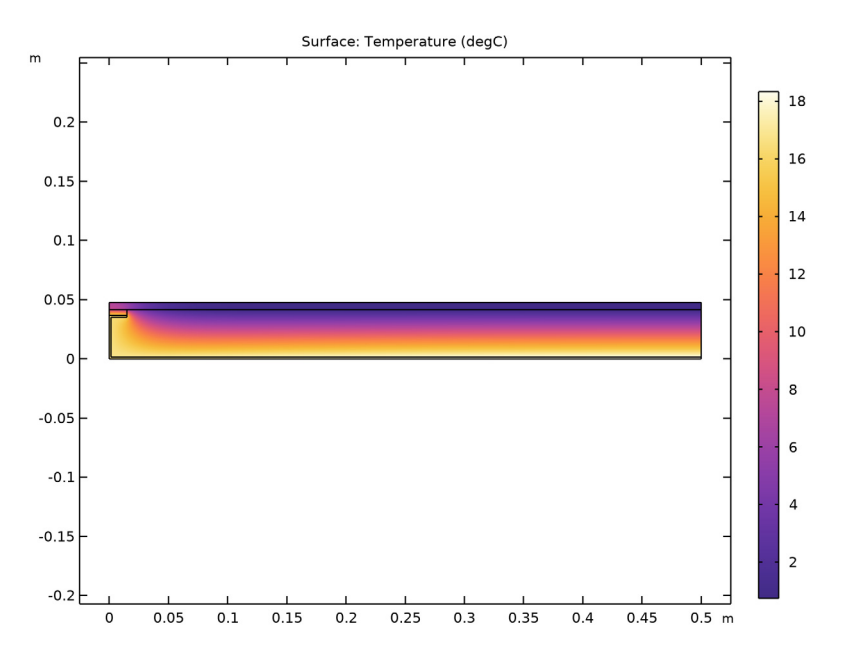

Figure 2: Temperature distribution of ISO 10211:2007 test case 2.

The numerical results of the COMSOL Multiphysics simulation are compared with the expected values provided by EN ISO 10211:2007 (Ref. 1). Table 1 shows the comparison for the total heat flux and Table 2 compares temperature at nine particular points.

TABLE I: COMPARISON BETWEEN EXPECTED VALUES AND COMPUTED VALUES (TOTAL HEAT FLUX).

| EXPECTED VALUE | COMPUTED VALUE | DIFFERENCE |  |
|----------------|----------------|------------|--|
| 9.5 W/m        | 9.49 W/m       | 0.08%      |  |

| (X,Y)<br>COORD.<br>(MM) | EXPECTE<br>D VALUE<br>(°C) | COMPUTE<br>D VALUE<br>(°C) | DIFF.<br>(°C) | (X,Y)<br>COORD.<br>(MM) | EXPECTE<br>D VALUE<br>(°C) | COMPUTE<br>D VALUE<br>(°C) | DIFF.<br>(°C) |
|-------------------------|----------------------------|----------------------------|---------------|-------------------------|----------------------------|----------------------------|---------------|
| (0, 47.5)               | 7.1                        | 7.07                       | 0.03          | (15, 41.5)              | 6.3                        | 6.27                       | 0.03          |
| (0, 41.5)               | 7.9                        | 7.90                       | 0.00          | (15, 36.5)              | 16.3                       | 16.40                      | 0.1           |
| (0, 36.5)               | 16.4                       | 16.41                      | 0.01          | (500, 47.5)             | 0.8                        | 0.76                       | 0.04          |
| (0, 0)                  | 16.8                       | 16.77                      | 0.03          | (500, 41.5)             | 0.8                        | 0.83                       | 0.03          |
|                         |                            |                            |               | (500, 0)                | 18.3                       | 18.33                      | 0.03          |

TABLE 2: COMPARISON BETWEEN EXPECTED VALUES AND COMPUTED VALUES (TEMPERATURE).

The maximum permissible differences to pass this case validation, 0.1°C for temperature and 0.1% for total heat flux, are respected.

# Reference

1. European Committee for Standardization, EN ISO 10211, Thermal bridges in building construction – Heat flows and surface temperatures – Detailed calculations (ISO 10211:2007), Appendix A, pp. 30–36, 2007.

## Application Library path: Heat\_Transfer\_Module/

Buildings\_and\_Constructions/thermal\_bridge\_2d\_composite\_structure

# Modeling Instructions

From the File menu, choose New.

#### NEW

In the New window, click 🙆 Model Wizard.

## MODEL WIZARD

- I In the Model Wizard window, click **2D**.
- 2 In the Select Physics tree, select Heat Transfer>Heat Transfer in Solids (ht).
- 3 Click Add.
- 4 Click  $\bigcirc$  Study.
- 5 In the Select Study tree, select General Studies>Stationary.
- 6 Click M Done.

#### **GLOBAL DEFINITIONS**

## Parameters 1

Define the parameters necessary to build the geometry.

I In the Model Builder window, under Global Definitions click Parameters I.

- 2 In the Settings window for Parameters, locate the Parameters section.
- **3** In the table, enter the following settings:

| Name | Expression | Value    | Description                               |
|------|------------|----------|-------------------------------------------|
| W    | 0.5[m]     | 0.5 m    | Structure width                           |
| W    | 15[mm]     | 0.015 m  | Short width for wood and aluminum domains |
| h1   | 6[mm]      | 0.006 m  | Concrete domain height                    |
| h2   | 5[mm]      | 0.005 m  | Wood domain height                        |
| h3   | 41.5[mm]   | 0.0415 m | Insulation domain height                  |
| h4   | h3-h2      | 0.0365 m | Aluminum domain height                    |
| t4   | 1.5[mm]    | 0.0015 m | Aluminum domain thickness                 |

## GEOMETRY I

Rectangle 1 (r1)

- I In the Geometry toolbar, click Rectangle.
- 2 In the Settings window for Rectangle, locate the Size and Shape section.
- 3 In the Width text field, type W.
- 4 In the **Height** text field, type h3+h1.
- 5 Click to expand the Layers section. In the table, enter the following settings:

| Layer name | Thickness (m) |  |  |
|------------|---------------|--|--|
| Layer 1    | h3            |  |  |

## 6 Click 틤 Build Selected.

This two-layered rectangle corresponds to the insulation and concrete layers. Continue with the aluminum layer, which consists of three rectangles.

Rectangle 2 (r2)

- I In the Geometry toolbar, click 📃 Rectangle.
- 2 In the Settings window for Rectangle, locate the Size and Shape section.

- 3 In the Width text field, type W.
- **4** In the **Height** text field, type t4.
- 5 Click 틤 Build Selected.

Rectangle 3 (r3)

- I In the Geometry toolbar, click Rectangle.
- 2 In the Settings window for Rectangle, locate the Size and Shape section.
- **3** In the **Width** text field, type t4.
- 4 In the **Height** text field, type h4.
- 5 Click 틤 Build Selected.

Rectangle 4 (r4)

- I In the **Geometry** toolbar, click **Rectangle**.
- 2 In the Settings window for Rectangle, locate the Size and Shape section.
- **3** In the **Width** text field, type w.
- **4** In the **Height** text field, type t4.
- 5 Locate the Position section. In the y text field, type h4-t4.
- 6 Click 📄 Build Selected.

Union I (uni I)

- I In the Geometry toolbar, click 🔲 Booleans and Partitions and choose Union.
- 2 In the Settings window for Union, locate the Union section.
- 3 Clear the Keep interior boundaries check box.
- 4 Click 🚺 Clear Selection.
- 5 Select the objects r2, r3, and r4 only.
- 6 Click 틤 Build Selected.

Add a rectangle for the wooden batten.

## Rectangle 5 (r5)

- I In the **Geometry** toolbar, click **Rectangle**.
- 2 In the Settings window for Rectangle, locate the Size and Shape section.
- 3 In the Width text field, type w.
- 4 In the **Height** text field, type h2.
- 5 Locate the **Position** section. In the **y** text field, type h4.

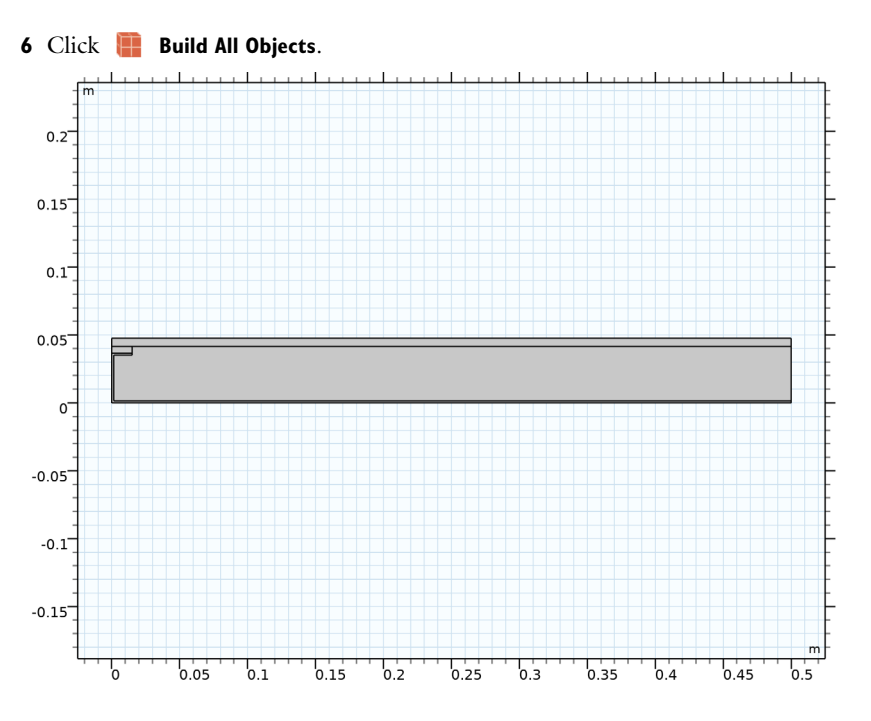

# MATERIALS

Concrete

- I In the Materials toolbar, click 🚦 Blank Material.
- 2 In the Settings window for Material, type Concrete in the Label text field.
- **3** Select Domain 3 only.
- 4 Locate the Material Contents section. In the table, enter the following settings:

| Property                           | Variable                        | Value | Unit     | Property<br>group |
|------------------------------------|---------------------------------|-------|----------|-------------------|
| Thermal conductivity               | k_iso ; kii =<br>k_iso, kij = 0 | 1.15  | W/(m·K)  | Basic             |
| Density                            | rho                             | 2300  | kg/m³    | Basic             |
| Heat capacity at constant pressure | Ср                              | 880   | J/(kg·K) | Basic             |

Wood

- I In the Materials toolbar, click 🚦 Blank Material.
- 2 In the Settings window for Material, type Wood in the Label text field.

**3** Select Domain 2 only.

4 Locate the Material Contents section. In the table, enter the following settings:

| Property                           | Variable                        | Value | Unit     | Property<br>group |
|------------------------------------|---------------------------------|-------|----------|-------------------|
| Thermal conductivity               | k_iso ; kii =<br>k_iso, kij = 0 | 0.12  | W/(m·K)  | Basic             |
| Density                            | rho                             | 500   | kg/m³    | Basic             |
| Heat capacity at constant pressure | Ср                              | 2500  | J/(kg·K) | Basic             |

#### Insulation

I In the Materials toolbar, click 🚦 Blank Material.

2 In the Settings window for Material, type Insulation in the Label text field.

**3** Select Domain 4 only.

**4** Locate the **Material Contents** section. In the table, enter the following settings:

| Property                           | Variable                        | Value | Unit     | Property<br>group |
|------------------------------------|---------------------------------|-------|----------|-------------------|
| Thermal conductivity               | k_iso ; kii =<br>k_iso, kij = 0 | 0.029 | W/(m·K)  | Basic             |
| Density                            | rho                             | 150   | kg/m³    | Basic             |
| Heat capacity at constant pressure | Ср                              | 1000  | J/(kg·K) | Basic             |

## Aluminum

- I In the Materials toolbar, click 🚦 Blank Material.
- 2 In the Settings window for Material, type Aluminum in the Label text field.
- **3** Select Domain 1 only.
- 4 Locate the Material Contents section. In the table, enter the following settings:

| Property                           | Variable                        | Value | Unit     | Property<br>group |
|------------------------------------|---------------------------------|-------|----------|-------------------|
| Thermal conductivity               | k_iso ; kii =<br>k_iso, kij = 0 | 230   | W/(m·K)  | Basic             |
| Density                            | rho                             | 2700  | kg/m³    | Basic             |
| Heat capacity at constant pressure | Ср                              | 900   | J/(kg·K) | Basic             |

#### HEAT TRANSFER IN SOLIDS (HT)

#### Heat Flux 1

- I In the Model Builder window, under Component I (compl) right-click Heat Transfer in Solids (ht) and choose Heat Flux.
- **2** Select Boundaries 2 and 10 only.
- 3 In the Settings window for Heat Flux, locate the Heat Flux section.
- 4 From the Flux type list, choose Convective heat flux.
- **5** In the *h* text field, type 1/0.11.
- 6 In the  $T_{\text{ext}}$  text field, type 20[degC].

## Heat Flux 2

- I In the Physics toolbar, click Boundaries and choose Heat Flux.
- 2 Select Boundary 9 only.
- 3 In the Settings window for Heat Flux, locate the Heat Flux section.
- 4 From the Flux type list, choose Convective heat flux.
- **5** In the *h* text field, type 1/0.06.
- **6** In the  $T_{\text{ext}}$  text field, type O[degC].

## STUDY I

In the **Home** toolbar, click **= Compute**.

#### RESULTS

#### Surface

The first default plot shows the temperature distribution (Figure 2).

- I In the Model Builder window, expand the Results>Temperature (ht) node, then click Surface.
- 2 In the Settings window for Surface, locate the Expression section.
- 3 From the Unit list, choose degC.
- **4** Click the  $\overrightarrow{}$  **Zoom Extents** button in the **Graphics** toolbar.

## Isothermal Contours (ht)

The second default plot shows isothermal contours in the structure.

Follow the steps below to compute the heat flux given in Table 1.

Line Integration 1

- I In the Results toolbar, click <sup>8.85</sup><sub>e-12</sub> More Derived Values and choose Integration> Line Integration.
- **2** Select Boundaries 2 and 10 only.
- 3 In the Settings window for Line Integration, click Replace Expression in the upper-right corner of the Expressions section. From the menu, choose Component I (compl)> Heat Transfer in Solids>Boundary fluxes>ht.q0 Inward heat flux W/m<sup>2</sup>.
- 4 Click **= Evaluate**.

Finally, export the temperature values at the points given in Table 2 to compare the results with the expected values.

Data I

- I In the **Results** toolbar, click **Data** and choose **Data**.
- 2 In the Settings window for Data, locate the Expressions section.
- **3** In the table, enter the following settings:

| Expression | Unit | Description |
|------------|------|-------------|
| Т          | degC | Temperature |

- **4** Locate the **Output** section. Click **P** Browse.
- 5 Browse to a suitable folder, enter the filename thermal\_bridge\_2d\_composite\_structure\_result.txt, and then click Save.
- 6 From the Points to evaluate in list, choose Grid.
- 7 In the X text field, type 0, w, W.
- 8 In the Y text field, type 0, h4, h4+h2, h4+h2+h1.
- 9 Click Export.